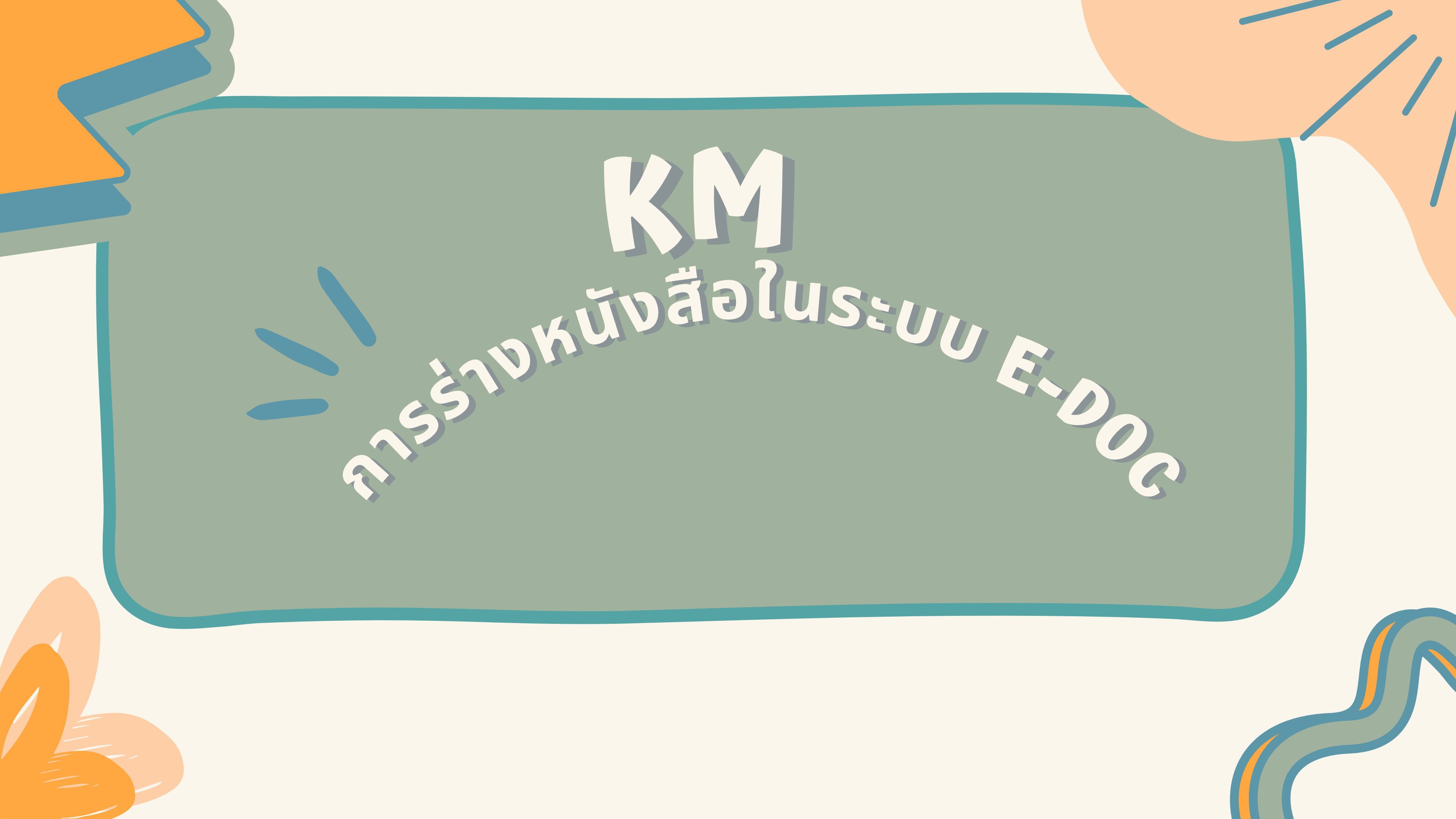

### เข้าหน้าระบบ e-doc : https://edoc.pnu.ac.th

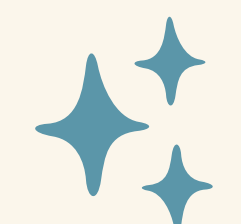

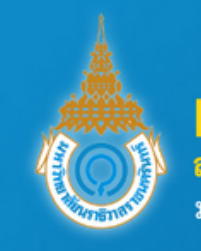

← → C ( edoc.pnu.ac.th/index.php?logout

E-Doc สารบรรณอิเล็กทรอนิกส์ มหาวิทยาลัยนราธิวาสราชนครินทร์

คู่มือการใช้งาน

• คู่มือการติดตั้งโปรแกรมสำหรับสแกน

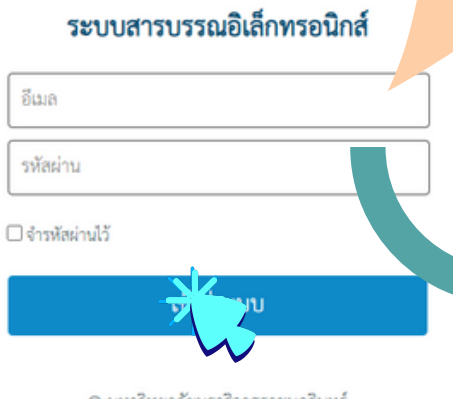

© มหาวิทยาลัยนราธิวาสราชนครินทร์ Version 0.1

# la E-mail PNU

#### ใส่ เลข **6** ตัวหลัง บัตรประชาชน

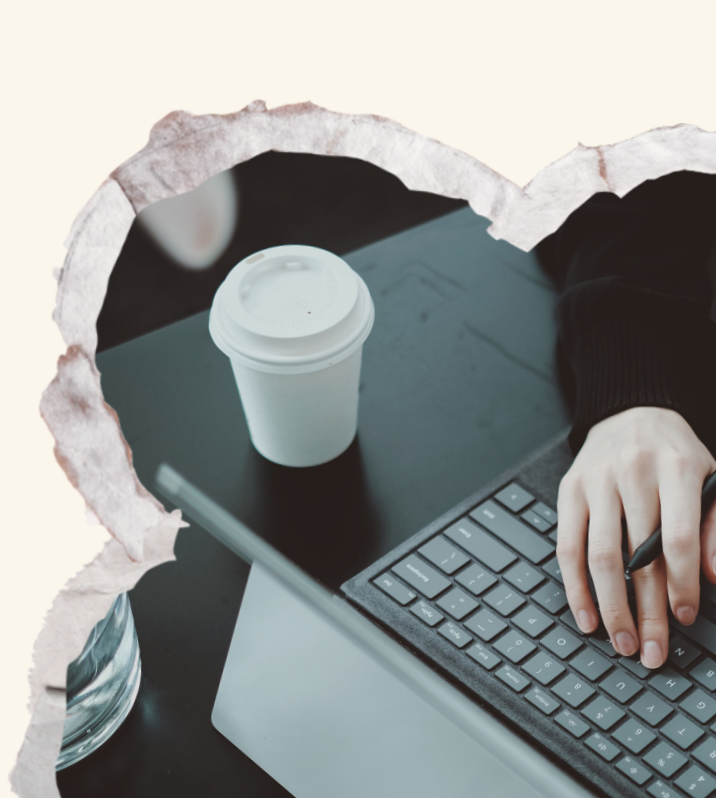

|  |            | E-Doc<br>สารบรรณอิเล็กทรอนิกส์ | ร่างหนังสือโหม่<br>หน้าหลัก - <b>รายการว่างหนังสือ</b>                                |           |             |         |   |  |
|--|------------|--------------------------------|---------------------------------------------------------------------------------------|-----------|-------------|---------|---|--|
|  |            | = n- n n+                      | ประเภทหนังสือ :                                                                       | ทั้งหมด 🗸 | ที่ :       |         |   |  |
|  | ۴ 🖻        | หน้าหลัก                       | คณะ/หน่วยงานเจ้าของหนังสือ :                                                          | ทุกคณะ 🗸  | สาขา/แผนก : | ทุกสาขา | ~ |  |
|  | 5          | รายการร่างหนังสือ              | คณะ/หน่วยงานเจ้าของเรื่อง :                                                           | ทุกคณะ 🗸  | สาขา/แผนก : | ทุกสาขา | ~ |  |
|  | V (X) V    | หนังสือร่างตรวจไม่ผ่าน         | วันที่ :                                                                              |           | ถึงวันที่ : |         | Ē |  |
|  |            |                                | เรื่อง :                                                                              |           |             |         |   |  |
|  | ∎ শ        | งองเลขทหนงสอ                   | ดัชนีหนังสือ :                                                                        |           |             |         |   |  |
|  | <b>%</b> 5 | รายการหนังสือรอตรวจ            | สถานะร่างหนังสือ : 🗹 ร่าง 🗹 ทาน 🗹 ตรวจ 🗹 เสนอ/รอลงนาม 🗹 ลงนาม 🗹 ออกเลข 🗆 ส่ง 🗆 ยกเลิก |           |             |         |   |  |
|  | 📩 २        | รายการหนังสือรอลงนาม           |                                                                                       | ค้นหา     |             |         |   |  |
|  | ج 📩        | รายการหนังสือลงนามแล้ว         |                                                                                       |           |             |         |   |  |

ปริชาต มุกดาห์ เจ้าหน้าที่บริหารงานทั่วไป

เรียงลำดับ กากวันที่ปัจจบัน-ไ

## กรอกข้อมูลหนังสือที่ต้องการร่างในระบบ

loc.pnu.ac.th/letter-add.php

| E-Doc                         | +                                                     |                                                                                                    |                                           |
|-------------------------------|-------------------------------------------------------|----------------------------------------------------------------------------------------------------|-------------------------------------------|
| 🧐 สารบรรณอิเล็กทรอนิกส์       | หน้าหลัก > รายการร่างหนังสือ > <b>ร่างหนังสือใหน่</b> |                                                                                                    |                                           |
| = n- n n+                     | ประเภทหนังสือ ·                                       | หนังสือภายใน                                                                                                    |                                           |
| 🔒 หน้าหลัก                    | ที่ :                                                 | / 🗆 ว                                                                                                    | ชั้นค                                     |
| 🛃 รายการร่างหนังสือ           | ลงวันที่ :                                            |                                                                                                    | ชั้นค                                     |
| 🛞 หนังสือร่างตรวจไม่ผ่าน      |                                                       | <ul> <li>่ แสดงชื่อมหาวิทยาลัยนราธิวาสราชนครินทร์ ในส่วนร</li> <li>่ ไม่แสดงชื่อหน่วยงาน/คณะ ที่ส่วนราชการ</li> </ul> | าชการเจ้าของหนังสือ<br>□ ไม่แสดงชื่อสาขา/ |
| 🔄 จองเลขที่หนังสือ            | ส่วนราชการเจ้าของหนังสือ :                            | คณะศิลปศาสตร์ 🗸 🗸                                                                                                    | สาขา/แผน                                  |
| 🞸 รายการหนังสือรอตรวจ         | เรื่อง :                                              | ,                                                                                                    |                                           |
| ⊵ รายการหนังสือรอลงนาม        |                                                       |                                                                                                    |                                           |
| 🌛 รายการหนังสือลงนามแล้ว      | เรียน :                                               |                                                                                                    |                                           |
| 📰 รายการหนังสือเตรียมส่ง      |                                                       |                                                                                                    |                                           |
| 📰 ออกเลขที่หนังสือส่ง (Paper) | คำขึ้นต้น :                                           | พิมพ์เอกสารตามจำนวนผู้รับ (เรียน)                                                                                     | ระบคำขึ้นต้นลื่นๆ                         |
| 🗟 รายการหนังสือส่ง            | วันครบกำหนด :                                         |                                                                                                    | (ติดตาบแลการดำ)                           |
| 🚯 ลงรับหนังสือภายใน (Paper)   | ส่งถึงหน่วยงาน :                                      | 🔻 🗹 หน่วยงานภายในมหาวิทยาลัย                                                                                          |                                           |
| 🗟 รายการหนังสือเข้า           |                                                       | > สำนักงานอธิการบดี                                                                                                   |                                           |
| 🗟 รายการหนังสือรับภายใน       |                                                       | <ul> <li>คณะแพทยศาสตร์</li> </ul>                                                                                     |                                           |
| 〕 ลงรับหนังสือภายนอก (Paper)  |                                                       | <ul> <li>คณะพยาบาลศาสตร์</li> <li>คณะวิทยาการจัดการ</li> </ul>                                                        |                                           |
| 📄 รายการหนังสือรับภายนอก      |                                                       | <ul> <li>คณะวิทยาศาสตร์และเทคโนโลยี</li> <li>คณะวิศวกรรมศาสตร์</li> </ul>                                             |                                           |
|                               |                                                       | คณะศิลปศาสตร์                                                                                                    |                                           |

63

ปริชาต มุกดาห์ เจ้าหน้าที่บริหารงานทั่วไป

หมดอายุ : ถำเนินงาน) ++++

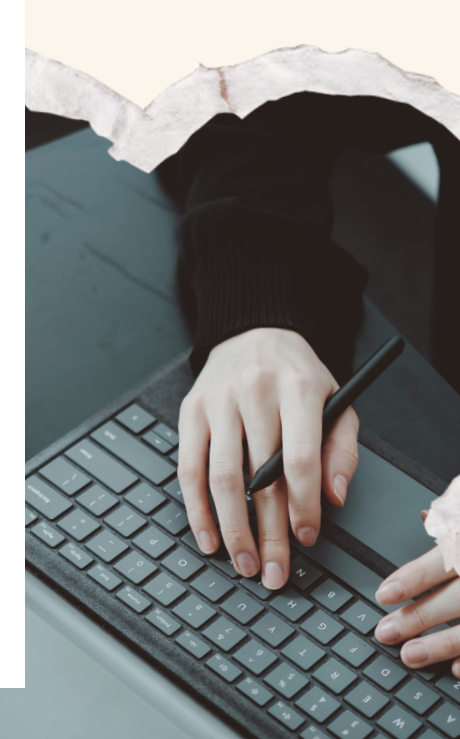

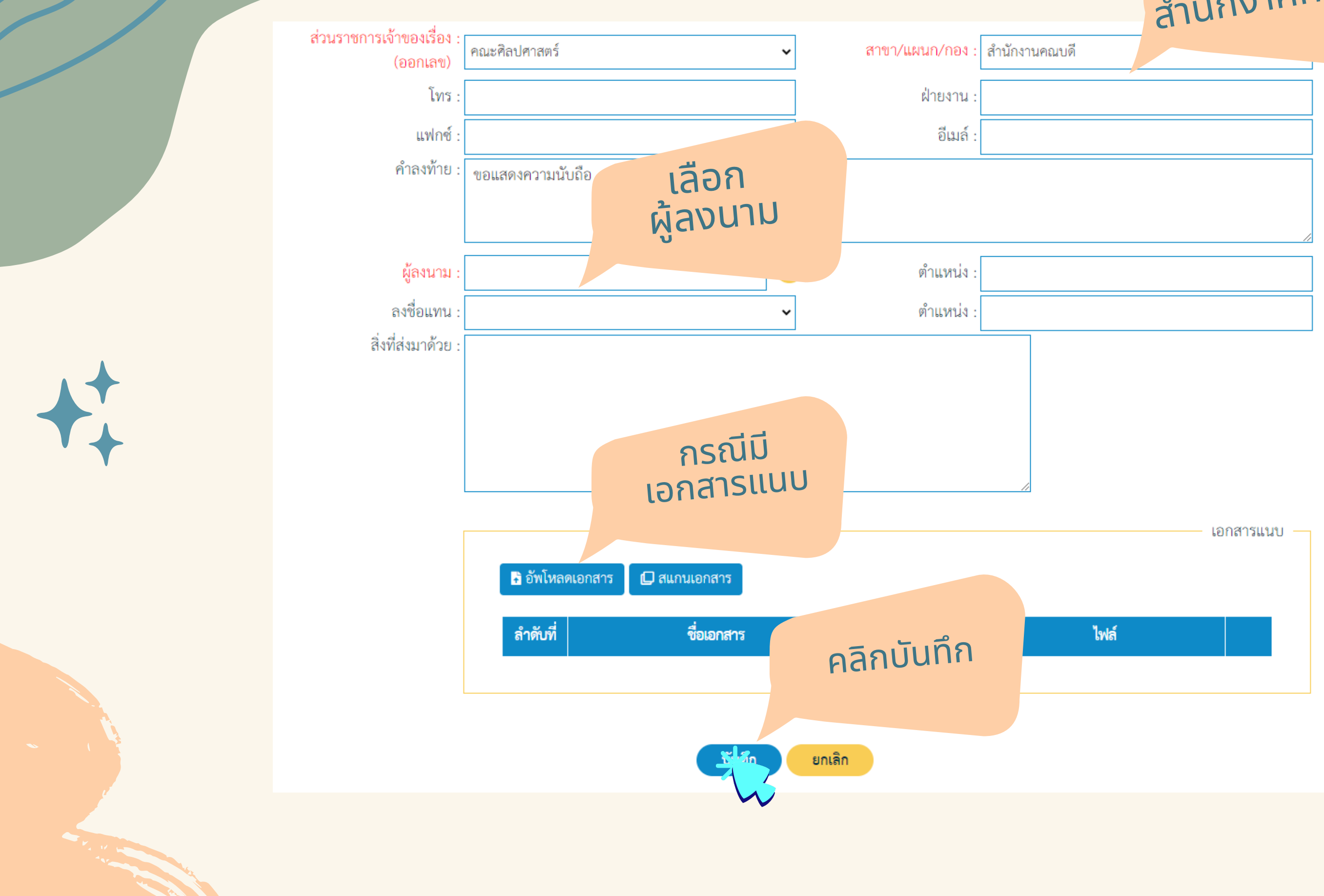

## เลือก สำนักงาคคณบดี

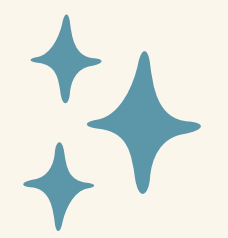

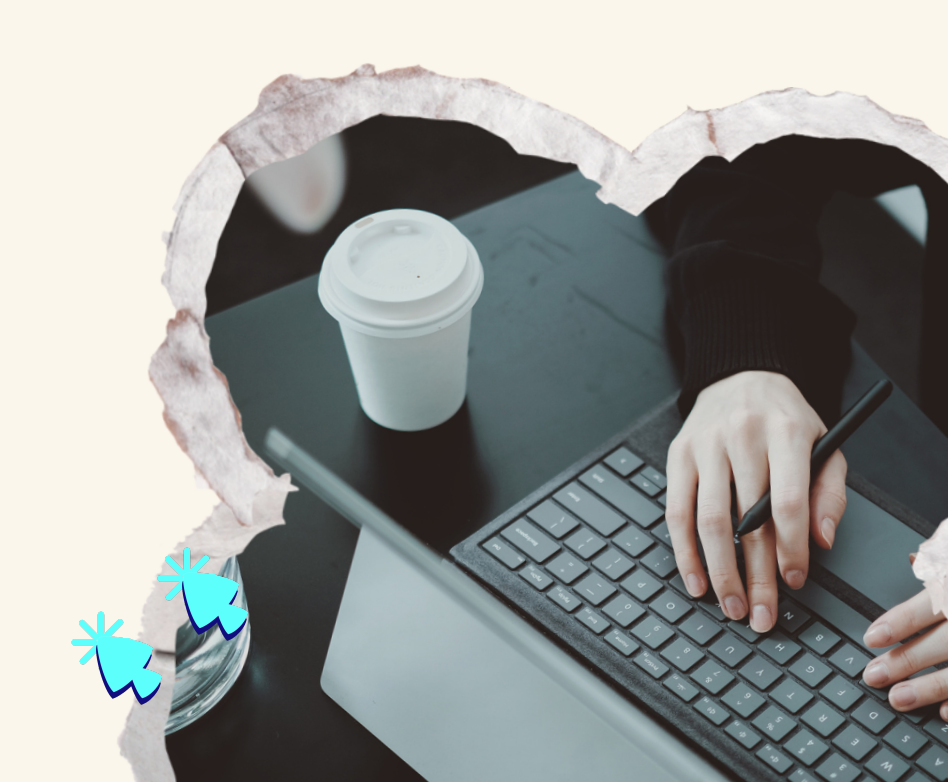